- 1. Unter <u>www.mathegym.de</u> auf Registrieren klicken.
- Benutzername, E-Mail und Passwort festlegen sowie Haken bei AGB und Datenschutzerklärung setzen und Speichern klicken.

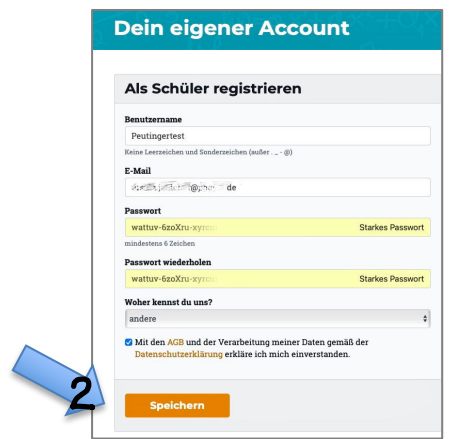

4. Jetzt kann das Schülerkonto eingerichtet werden:

In der Liste das Peutinger-Gymnasium Augsburg suchen und anklicken.

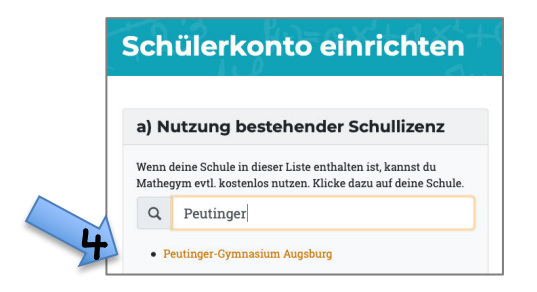

 Bitte die schriftliche Einwilligungserklärung der Eltern jetzt beim Mathelehrer abgegeben. Dieser kümmert sich um die Freischaltung des Zugangs.

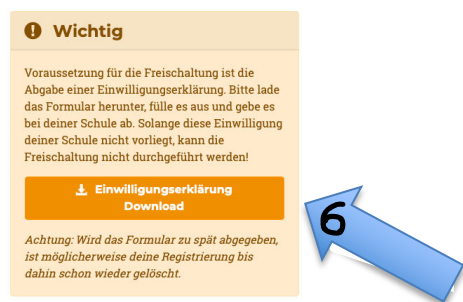

Einwilligungserklärungen gibt es hier im Download oder beim Mathelehrer.

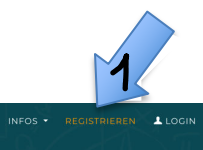

Dein eigener Account

MATHEGYM

3. Um die Registrierung abschließen zu können, muss ein Aktivierungslink, der an die im vorangegangenen Schritt angegebene E-Mail-Adresse geschickt wird, bestätigt werden.

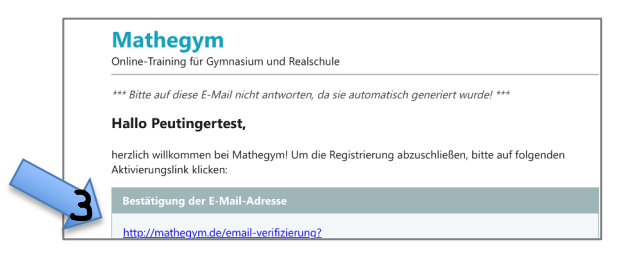

5. Hier unbedingt den korrekten Vor- und Nachnamen sowie die Klasse eingeben, sonst ist eine Zuordnung zu unserer Schule nicht möglich und der Zugang wird abgewiesen. Speichern klicken.

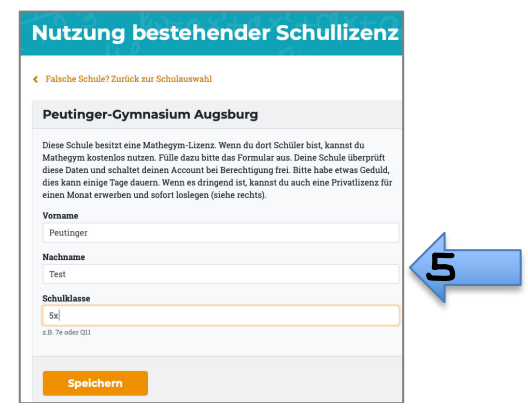

- 7. Und dann: Frohes Üben....
  - ADDREAMANDARY OF AND THE ADDRESS ADDRESS ADDRE
- Wenn das Passwort mal verloren ging, dann Passwort vergessen klicken, dazu wird aber die hinterlegte E-Mail-Adresse benötigt.

Benutzerkonto für Lehrer erstellen

- Sofern der Zugang ein Schuljahr nicht benutzt wurde, wird er automatisch gelöscht. Dann bitte neu registrieren!
- **10.**Bei weiteren Fragen hilft dir gerne dein Mathelehrer.